# Online Testing: What's Available and How to Use It Effectively

Adam Attaheri

Adam.Attaheri@mrc-cbu.cam.ac.uk

February 21st 2025

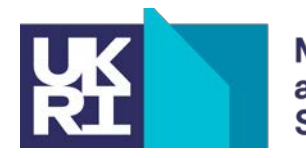

MRC Cognition and Brain Sciences Unit

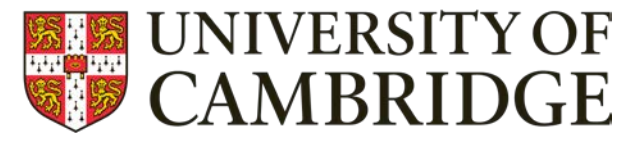

### Summary

- 1. Background to online testing
- 2. Which online methods do we support at the CBU?
- 3. Steps required to run a online experiment at the CBU.
- 4. Resources and support.
- 5. Common issues and solutions.
- 6. Live coding session.

### What's the difference online

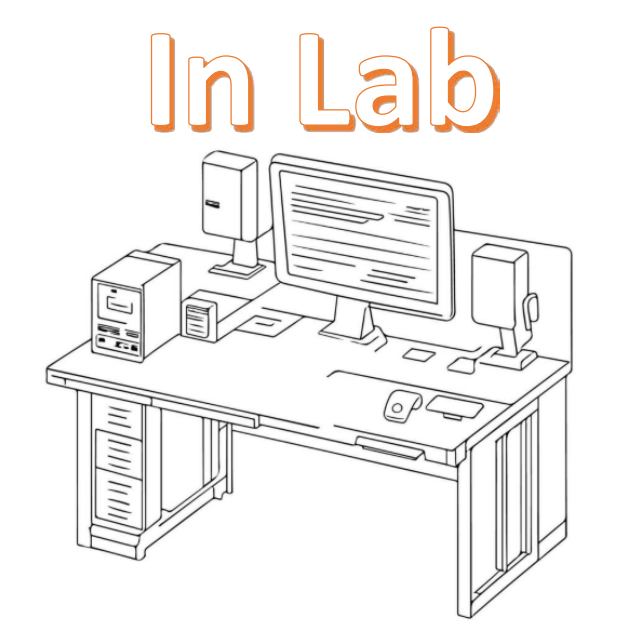

- Same hardware/software for all
- Less variables in the setup
- Lots of software options (Matlab, Eprime, presentation)

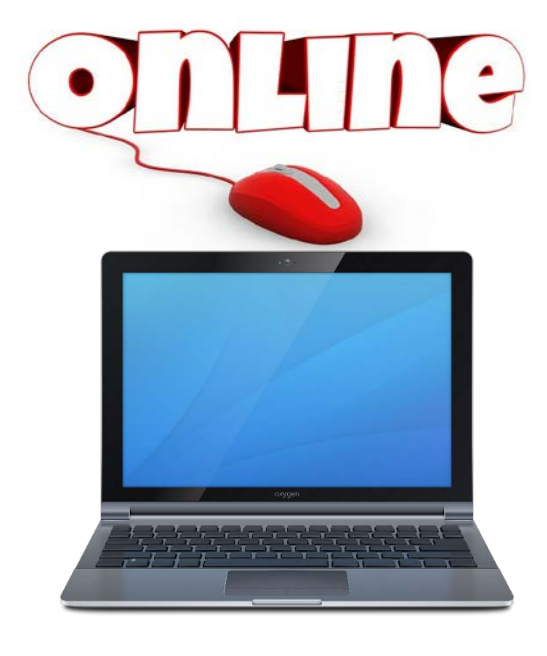

- Different devices (PC, mac, tablet, phone)
- Different software/ browsers
- HTML/CSS/Javascript

### There are 2 device locations

• There will be a participant device (their computer) and a researcher DEVICE (in this case our JATOS server at the CBU)

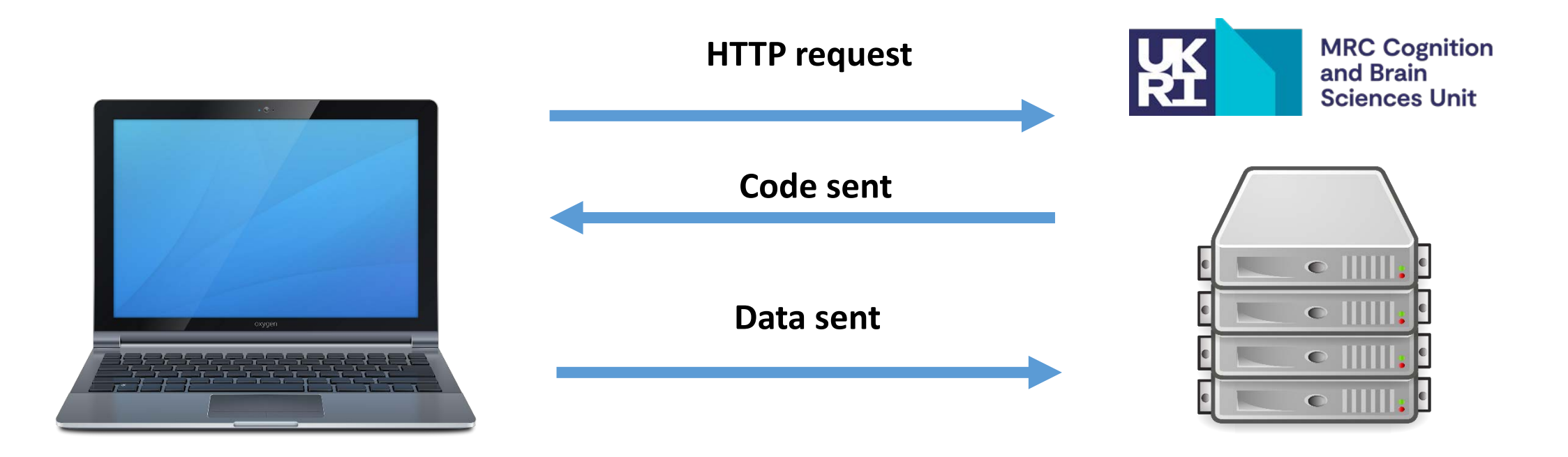

### Why Online?

- 1. Reduces the time recruiting and testing participants
- 2. Global reach (Prolific, MTurk, SONA)
- 3. Recruit specific samples across the world
  - E.g. high music proficiency, specific clinical
- 4. Drawbacks are being mitigated
  - Reaction times, headphone checks, attention checks, performance bonuses
- 5. Lab based results are being replicated

### Replication

| In-Person                      | Online replication                     |
|--------------------------------|----------------------------------------|
| N=30                           | N=99                                   |
| Data collection in 1 month     | Data collection in 48 hours            |
| Professional headphones in lab | Headphones (verified) on home computer |

This example is a categorical learning and decision making task (auditory and visual stimuli) in Gorilla.

Roark, Paulon, Sarkar, & Chandrasekaran (2021). Psych. Bull & Review

### Building blocks

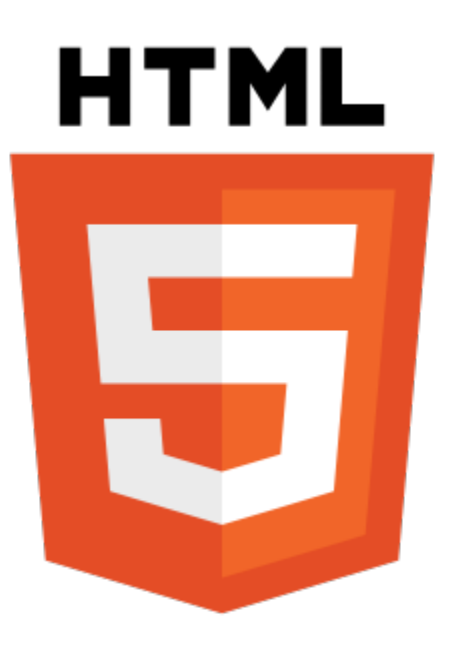

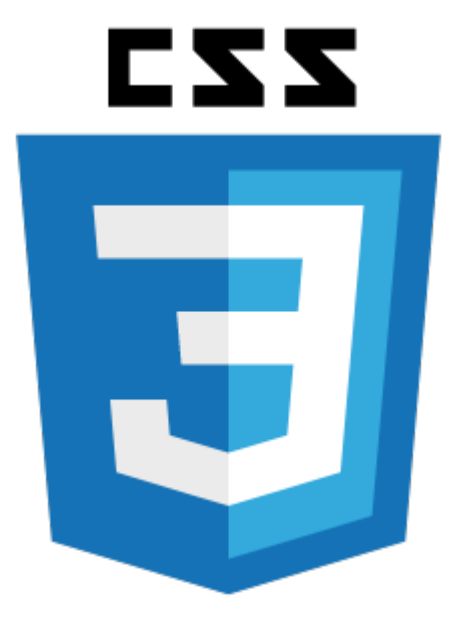

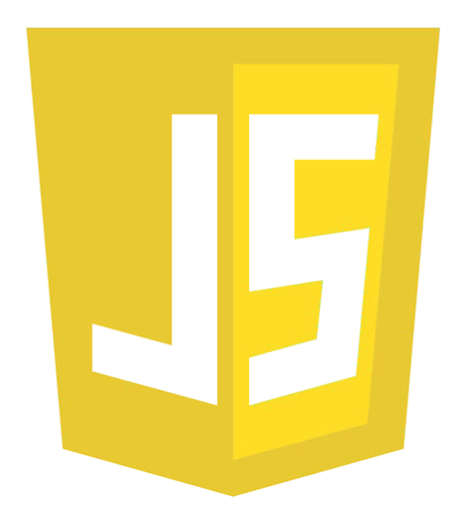

Structural Content

Style

Interactive, dynamic Content

### HTML basics

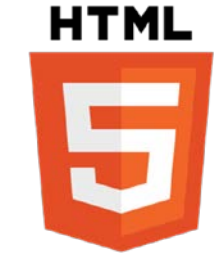

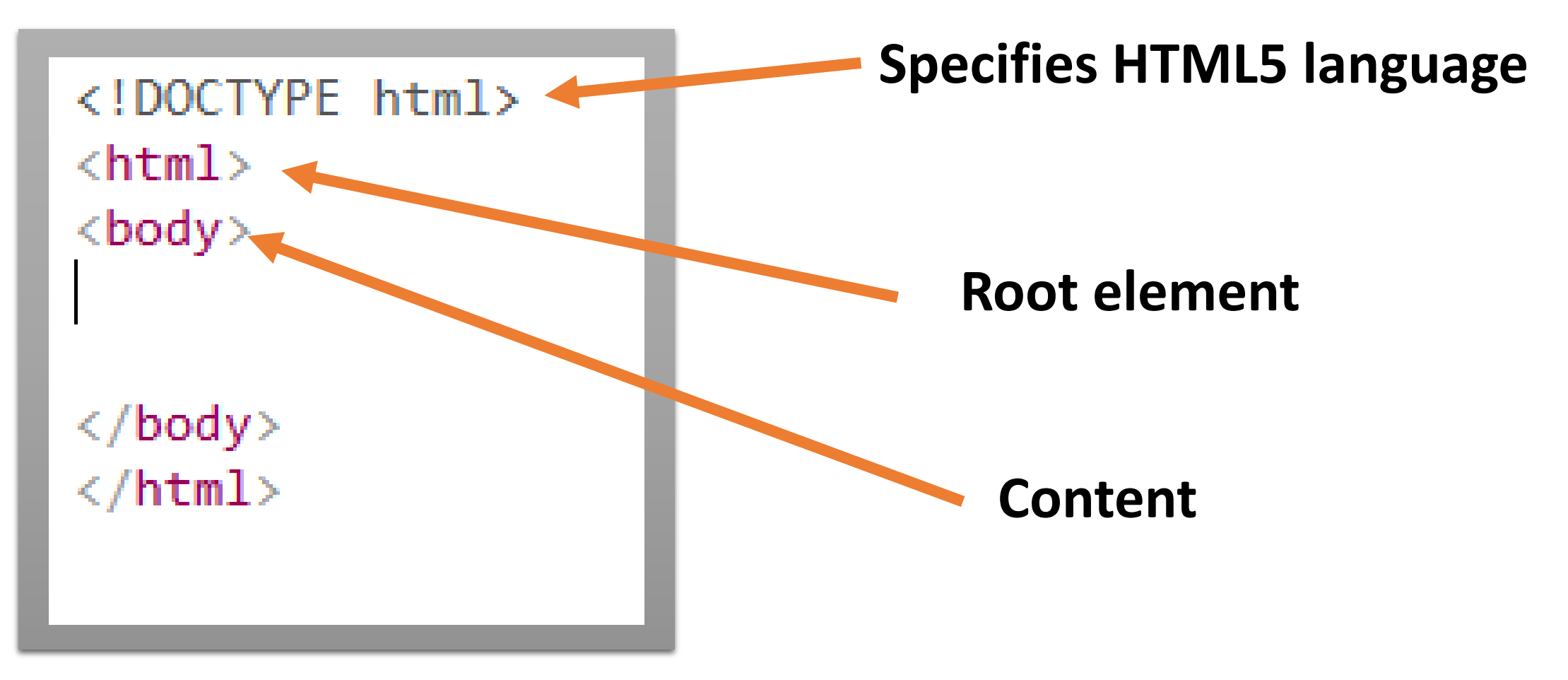

### Headings

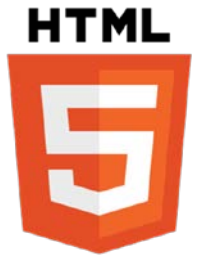

<!DOCTYPE html> <html> <body>

<h1>This is heading 1</h1> <h2>This is heading 2</h2> <h3>This is heading 3</h3> <h4>This is heading 4</h4> <h5>This is heading 5</h5> <h6>This is heading 6</h6> This is a paragraph

</body> </html> > opens

</ Closes

### This is heading 1

This is heading 2

This is heading 3

This is heading 4

This is heading 5

This is heading 6

This is a paragraph

### Images

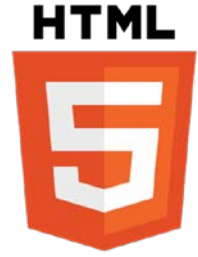

#### <!DOCTYPE html> <html> <body>

```
<h2>How to insert HTML Images</h2>
HTML images are defined with the img tag:
```

```
<img src="w3schools.jpg" alt="W3Schools.com"
width="104" height="142">
```

</body> </html>

- src = path to the image
- **alt** = description of the image
- width and height in pixels

### How to insert HTML Images

#### HTML images are defined with the img tag:

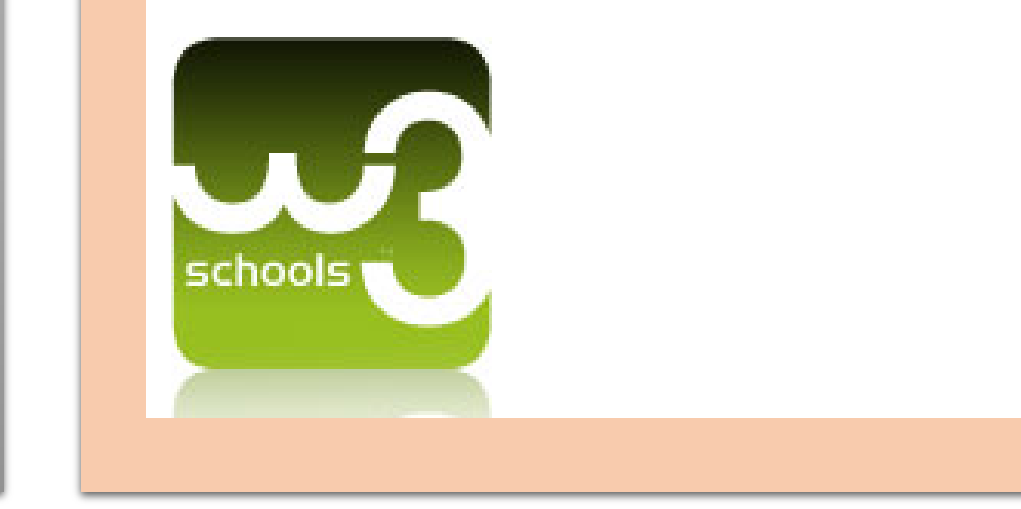

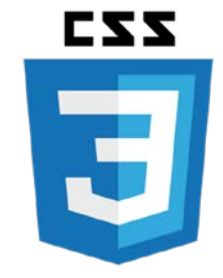

- In HTML, you can add CSS styles in three different ways
  - 1. Inline (inside the html element)
  - You add styles inside the <style> tag within the <head> section.
  - 3. You create a separate CSS file

### CSS

#### <!DOCTYPE html> <html> <head> <style> body { background-color: lightblue; h1 { color: blue; font-size: 30px; img { border: 2px solid black; </style> </head> <body>

```
<h1>Define the css style</h1>
<img src="w3schools.jpg" alt="W3Schools.com"
width="104" height="142">
```

#### </body> </html>

#### **Define the css style**

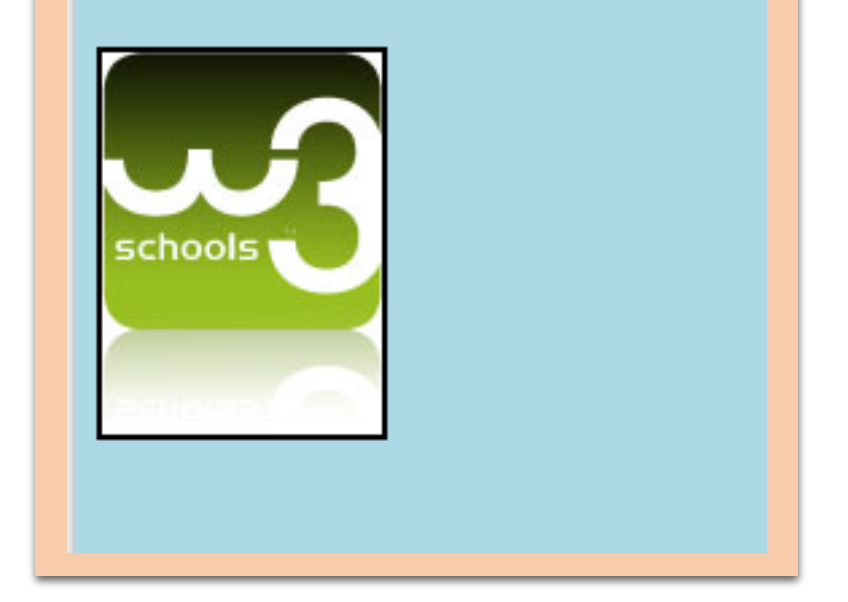

J

CZZ

<!DOCTYPE html> <html> <body> <h1 style="color: blue; font-size: 30px;">This is heading 1</h1> </body> </html>

### JavaScript

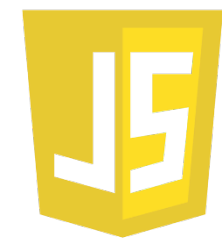

```
<!DOCTYPE html>
<html>
<head>
    <style>
        body {
            background-color: lightgray;
        }
        h1 {
            color: blue;
            font-size: 30px;
        }
        img {
            border: 2px solid black;
    </style>
</head>
<body>
<h1>This is heading 1</h1>
<img src="w3schools.ipg" alt w3Schools.com" width="104" height="142">
<script>
document
.querySelector('img')
.addEventListener('click',
function(e){
    e.target.remove();
});
</script>
</body>
</html>
```

```
<script>
document
.querySelector('img')
.addEventListener('click',
function(e){
```

```
e.target.remove();
});
</script>
```

## Toolboxes and online testing software *PsychoPy* Se Prolific **JATOS** GORILLA amazon mechanical turk Lab.js Pavlovia

### Toolboxes and online testing software

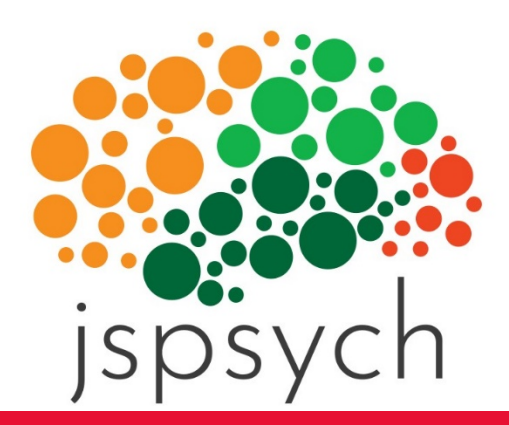

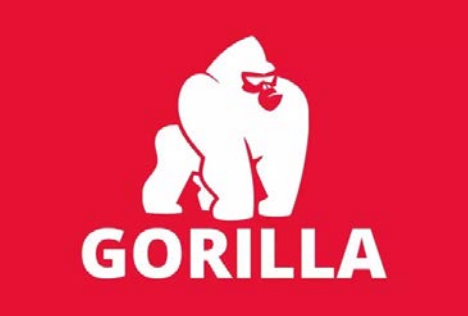

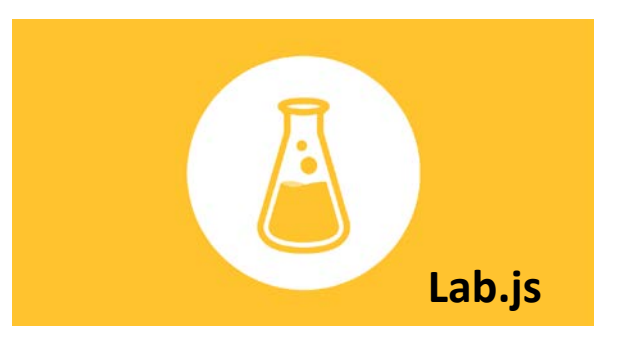

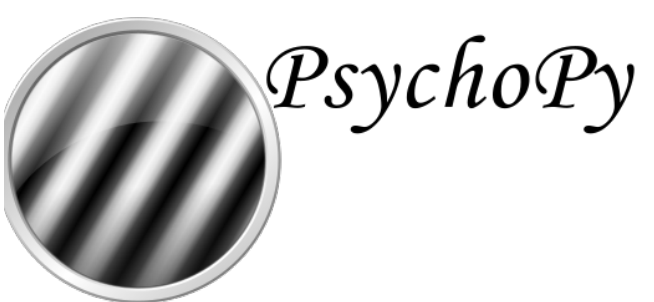

### Toolboxes and online testing software

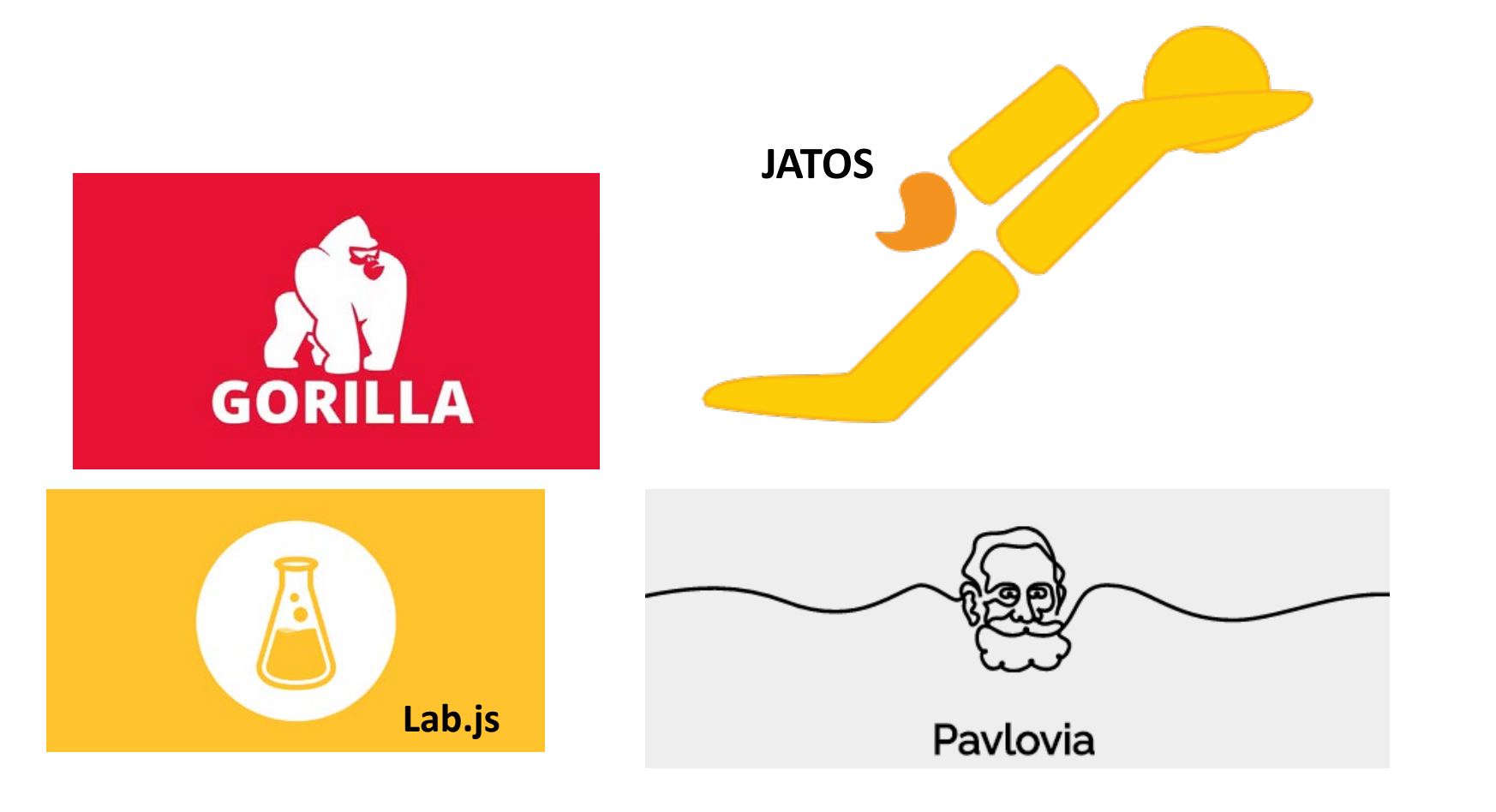

### Toolboxes and online testing software

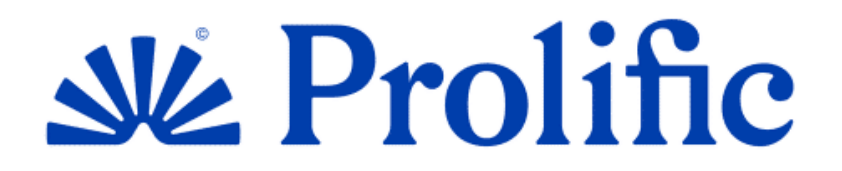

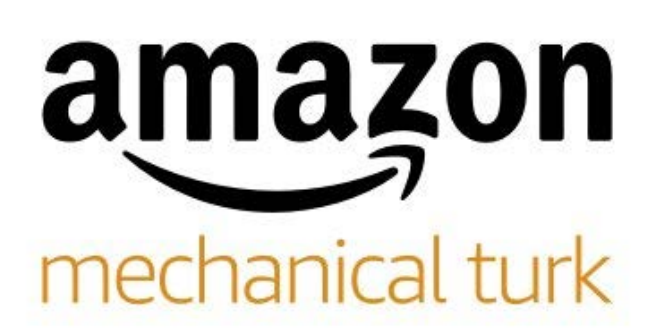

### What we support at the CBU

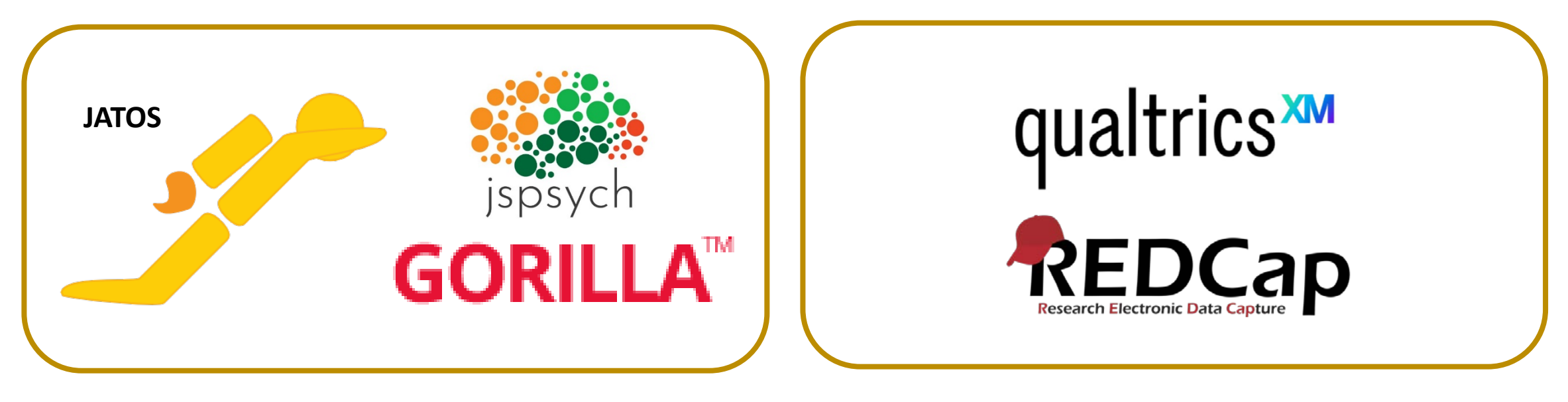

- JATOS, Gorilla, Pavlovia (PsychoPy)
  - Cognitive behavioural experiments
  - jsPsych
- Qualtrics for surveys
- REDCap for data bases

#### • JATOS is **free** and **open source**

- Already set up on the CBU server.
- JavaScipt/HTML/CSS.
  - HTML/CSS
    - Building block in creating a webpage and the styling
  - JavaScript
    - Language that is most commonly used to generate dynamic content on the web
  - jsPsych
    - Toolbox of JavaScript commands
- Supports jsPsych, OpenSesame, lab.js code
- Easy to link to online participant pools
  - Prolific, MTurk, plus others.
- Advantages
  - Supported by me

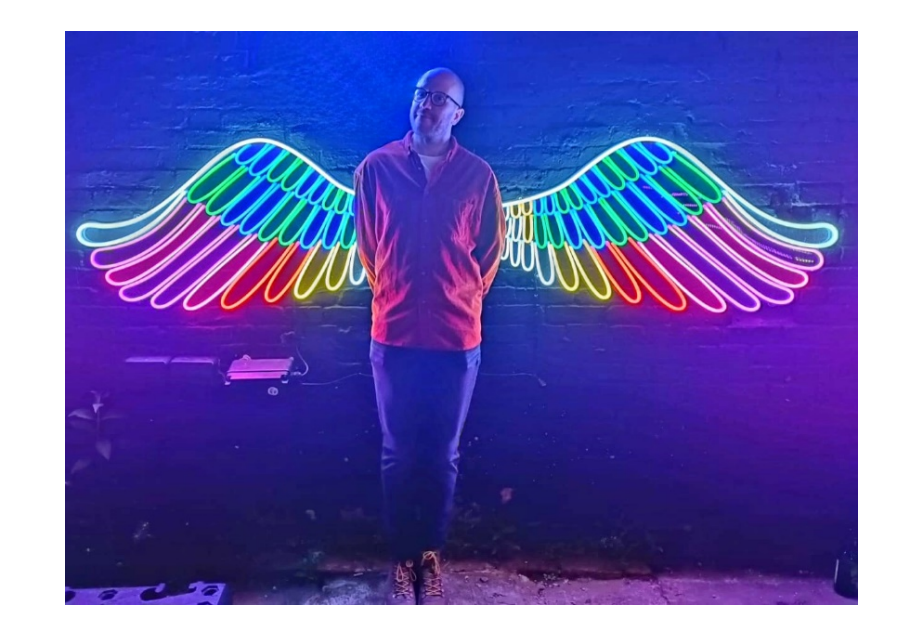

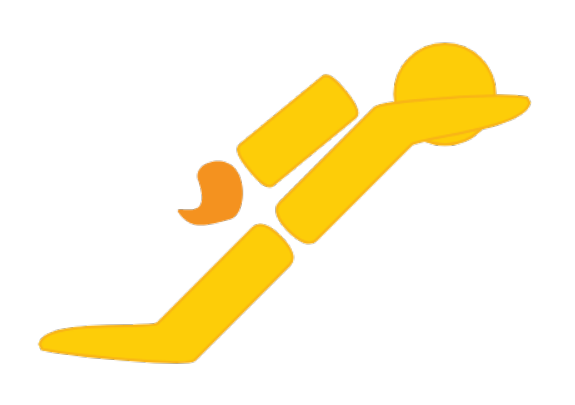

### JATOS

#### tml\_PPVT\_words\_spellers\_dev2,js x 🗸 html\_PPVT\_words\_spellers,js x 🗸 html\_PPVT\_words\_spellers\_dev3,js x 🗸 log\_eval\_session\_delay.html x 🗸 cattell\_end\_jatos.html x ti= Stylesheet type=Text/css hmf=/styleshests/style=text/styleshests/styleshests/stylesheet type=Text/css hmf=/styleshests/stylesheet type=Text/css hmf=/styleshests/styleshests/styl </body> </script type="text/javascript"> \$(function() { jatos.onLoad(function() { jsPsych.data.addProperties{{ jatos\_study\_ID: jatos.studyId, jatos\_component\_ID: jatos.componentId, jatos\_component\_result\_ID: jatos.componentResultId, jatos\_vorker\_ID: jatos.workerId, jatos\_study\_result\_ID: jatos.studyResultId, task\_version: "camcanrescan" // get the custom study ID from session data, if it exists uar valid\_id = false; if (jatos.studySessionData.cam\_id) { valid\_id = true; var cam\_id = jatos.studySessionData.cam\_id; var cam\_id = jatos.studySessionData.cam\_id = jatos.studySessionData.cam\_id = jatos.studySessionData.cam\_id = jatos.studySe vwr cm\_b = jd(os.subysessimusta.cm\_lu; jssych.dda:addPoperties[(cm\_b): cm\_ld)); // create the redirect URL to let php server know that this participant has completed the study // var root\_url = "https://cancan-rescan.mrc-cbu.cam.ac.uk/task-list?completedtaskid=2"; // var redirect\_url = root\_url.concat("id=" + cm\_ld + "&taskid=2");

var debrief\_questions = {
 type: "survey-text-autofocus",
 preamble: "survey-text-autofocus",
 preamble: "optimets, youd#a95/re done with that task!
preamble: "(optimets, youd#a95/re done with that task!
transport of the study? rows: [5,5], columns: [80,80], button\_label: 'Finish'

timeline = [debrief\_questions];

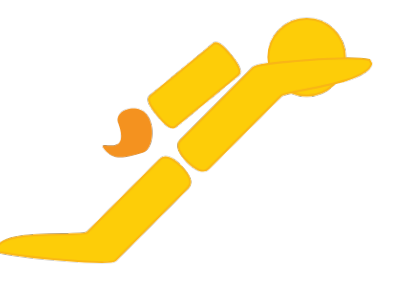

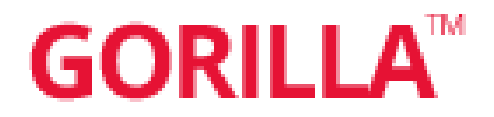

- Drag and drop experiment builder
- CBU has a licence
- Suited to people with less coding experience in JavaScript
  - Easy to make an aesthetic experiment
  - Some capacity to add more complex JavaScript/Html
  - Can set up trial order in a .csv which can be uploaded Gorilla
- Data hosted externally
  - ISO27001 servers, Penetration tested

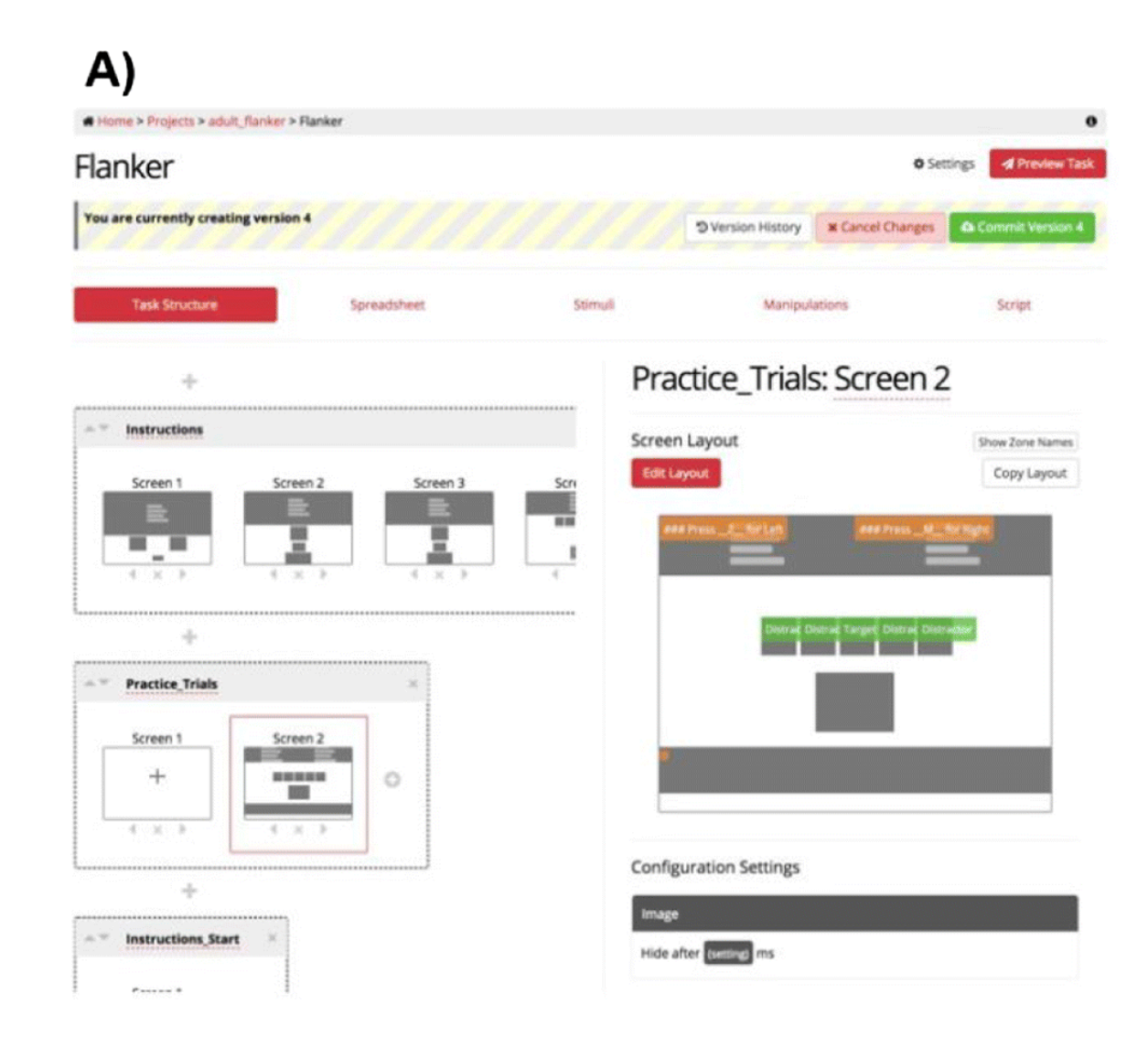

#### B)

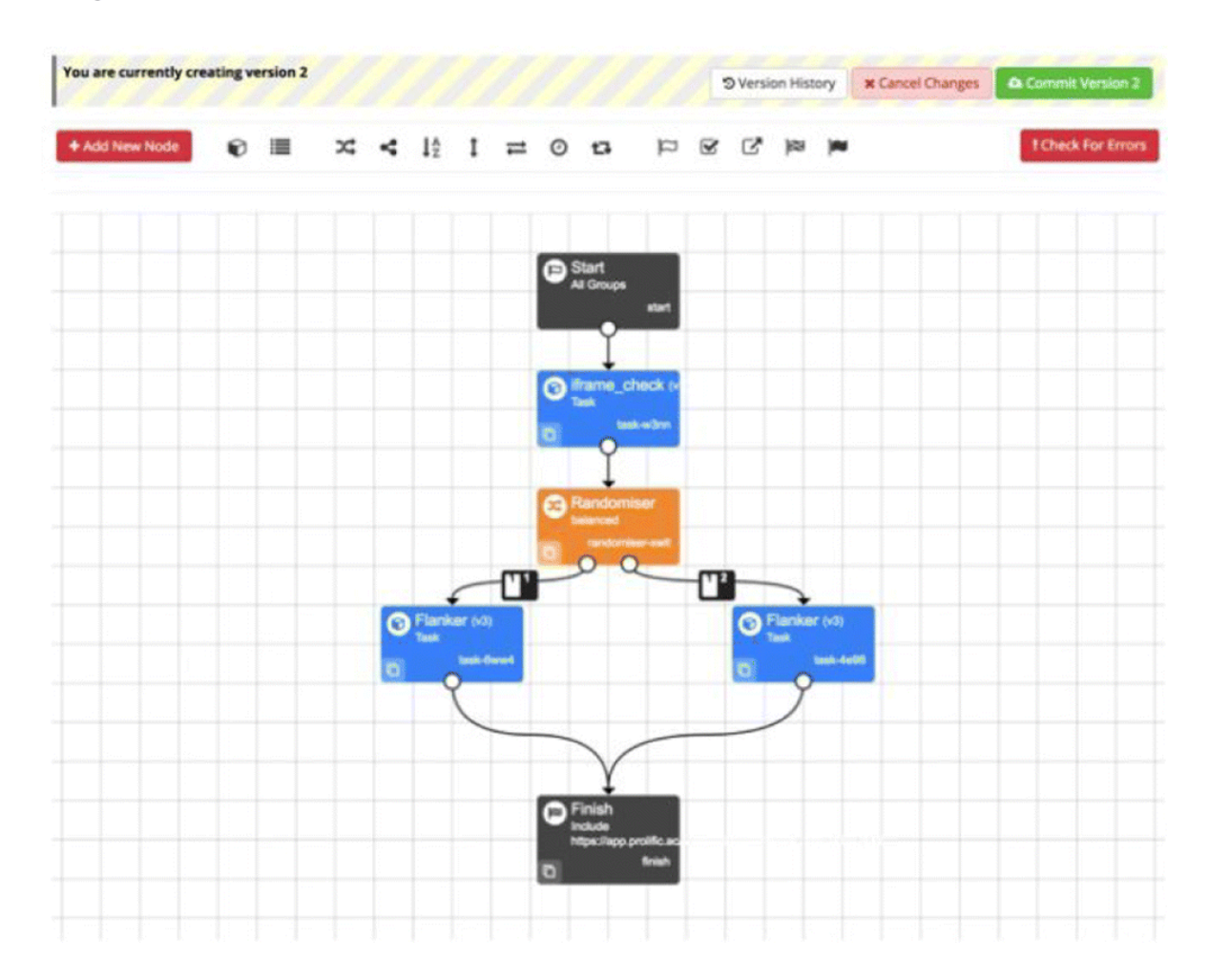

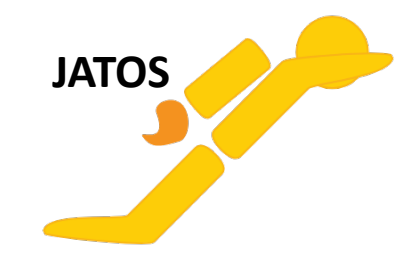

### Which to choose **GORILLA**<sup>™</sup>

#### Pros

- Free and Open Source
- Advanced Customization
- Local Server Hosting
- Collaborative Tools
- Flexible Data Collection
- Scalable for Advanced Users

### Cons

- Steep Learning
- Less Beginner-Friendly
  - Lacks a graphical interface
- Limited Built-In Support

#### Pros

- User-Friendly Interface
- Version control
- Pre-Built Tools and Templates
- Integrated Hosting and Participant Recruitment
- Simpler data output as .csv
- Customer Support and Documentation
- Robust Design for Beginners

#### Cons

- Subscription Costs
- Limited Customization
- Dependency on Platform

| Feature             | Gorilla                          | JATOS (with jsPsych)                            |
|---------------------|----------------------------------|-------------------------------------------------|
| Cost                | Paid subscription                | Free and open-source                            |
| Ease of Use         | Beginner-friendly                | Steep learning curve                            |
| Customization       | Limited                          | Extensive, via coding                           |
| Data Handling       | Automatic organization           | Customizable, manual setup                      |
| Data export         | Automatically as .csv            | JSON .txt as standard                           |
| Technical Expertise | Minimal required                 | High (JavaScript)                               |
| Support             | Dedicated support, documentation | Community forums,<br>documentation, A. Attaheri |
| Ideal Use Case      | Standardized tasks, fast setup   | Advanced, niche experiments                     |

### Where to start

- Intranet;
  - https://intranet.mrc-cbu.cam.ac.uk/home/web-resources/
  - <u>Adam.Attaheri@mrc-cbu.cam.ac.uk</u>
- See if the experiment already exists at the CBU
  - Email me or talk to colleges
- Install local JATOS or Gorilla
- Web Experiment Management Committee
  - CBU scientists engaged in online testing who advise on technology, methodology, and ethics
  - Admin and IT staff that coordinate access to CBU resources (JATOS server, Prolific fund transfers etc)
  - Information on the intranet here: <a href="https://intranet.mrc-cbu.cam.ac.uk/home/wemc/">https://intranet.mrc-cbu.cam.ac.uk/home/wemc/</a>

### What you need for approval

- WEMC application and PPM presentations may be needed depending on cost:
  - <£100 CBU PLs can request funds for pilot data collection
  - £100 to £1000 submit a WEMC form to describe your study
  - >£1000 submit a WEMC form and give a PPM presentation
- Forms for online studies:
  - Study request form: <u>https://intranet.mrc-cbu.cam.ac.uk/wp-</u> <u>content/uploads/2017/05/WEMC Form 2.10 July 2024.docx</u>
  - Additional testing form: <u>https://intranet.mrc-cbu.cam.ac.uk/wp-content/uploads/2017/05/WEMC\_Additional\_Testing\_1.2-1.docx</u>

### Resources; don't reinvent the wheel

- Developing a CBU repository of tasks
  - Work in progress!
- CamCAN
  - Cattell (fluid intelligence), Spot the word, Reaction time task, Digit-Symbol Substitution Task, Word meaning task.
  - Normed data
- JATOS/jsPsych example studies
  - Lexical decision making, Visual psychophysics, Attentional capture, Arcade games (Phaser, HTML5, WebGL), Mouse tracking, Change blindness, Audio recording, Video recording (using participants webcam), Deary-Liewald task.

### No need to reinvent the wheel

- Online tutorials
  - JATOS
  - JsPsych
  - Gorilla
- Conference
  - **BEONLINE** meeting
  - https://beonlineconference.com/
  - Jennifer Rodd; <a href="https://doi.org/10.1016/j.jml.2023.104472">https://doi.org/10.1016/j.jml.2023.104472</a>
  - Alexander Anwyl-Irvine; <a href="https://doi.org/10.3758/s13428-020-01501-5">https://doi.org/10.3758/s13428-020-01501-5</a>
  - Adam Attaheri; <a href="https://www.mrc-cbu.cam.ac.uk/events/methods-day/">https://www.mrc-cbu.cam.ac.uk/events/methods-day/</a>
- Talk to colleagues
  - CamCAN

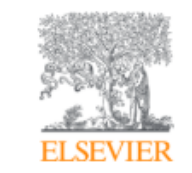

Journal of Memory and Language Volume 134, February 2024, 104472 J ournal of M emory and L anguage

Moving experimental psychology online: How to obtain high quality data when we can't see our participants

Jennifer M. Rodd 🖾

### Standing on the shoulders of CBU giants

- Lidea Shahidi Carlyon group Synthetic speech listening AUDITO Audito
- Estela Carmona Gonzalez Manly Lab Gorilla The influence of self-relevant information Keyboard input
- Emily Bagley Nord lab JsPsych stickiness of disgust- Video rating
- Sara Mehrhof Nord lab jsPsych, Phaser, JATOS effort-based decision-making
- Georgia Bozianu- Lambon-Ralph lab- VS Code, JATOS Normative Reaction Times in Non-Semantic Decision-Making Reaction Time
- Gina Humphreys Lambon Ralph lab Gorilla understanding narratives and comic book strips self-paced reading time (MRI Polit)
- Sammy Weiss-Cowie Davis lab jsPsych, Google Cloud Text-to-Speech. Via JATOS Audio presentation Stimulus Validation for MEG
- Lucie Debaig Carlyon lab Gorilla listening to vocoded speech Speech comprehension
- Ketaki Sengupta Anderson Lab Gorilla Intrusive memories Questionnaire, Think No-Think (TNT) task
- Thu Ngan Dang Carlyon Lab –jsPsych, Phaser, JATOS DINBack test- Digits-in-noise audio presentation
- Amira Skeggs Orben Lab ZOOM, MIRO, Slack Large Language Models and Young People's Social Media Experiences survey
- Hannah Rapaport Woolgar group- Pavlovia, Psycopy picture vocabulary test staircase procedure
- Danny Mitchel CamCAN- Visual Short-Term Memory Task
- Tom Hartley CamCAN Spatial Memory Task
- Alexa Morcom CamCAN Visual Long Term Memory task-Term Memory Task
- Matt Davis CamCAN Listen-Up Task
- Lucy McGregor CamCAN Word Meaning Definitions Task
- Noham Wolpe CamCAN Predictive Inference Task Predictive Inference Task

### Common issues and solutions

- JATOS experiment size limit is 2GB
- Participant drop out
  - Treat your participants fairly
  - Avoid monotony where possible
  - Breaks and stimulus change significantly increase continued engagement
  - £6 prolific minimum, however, suggested £9.00 hour
- Passing information across repeat visits or platforms
  - Or from prolific to experiment
  - Imbed in the URL or use session data
- Timing worries

### Timing worries

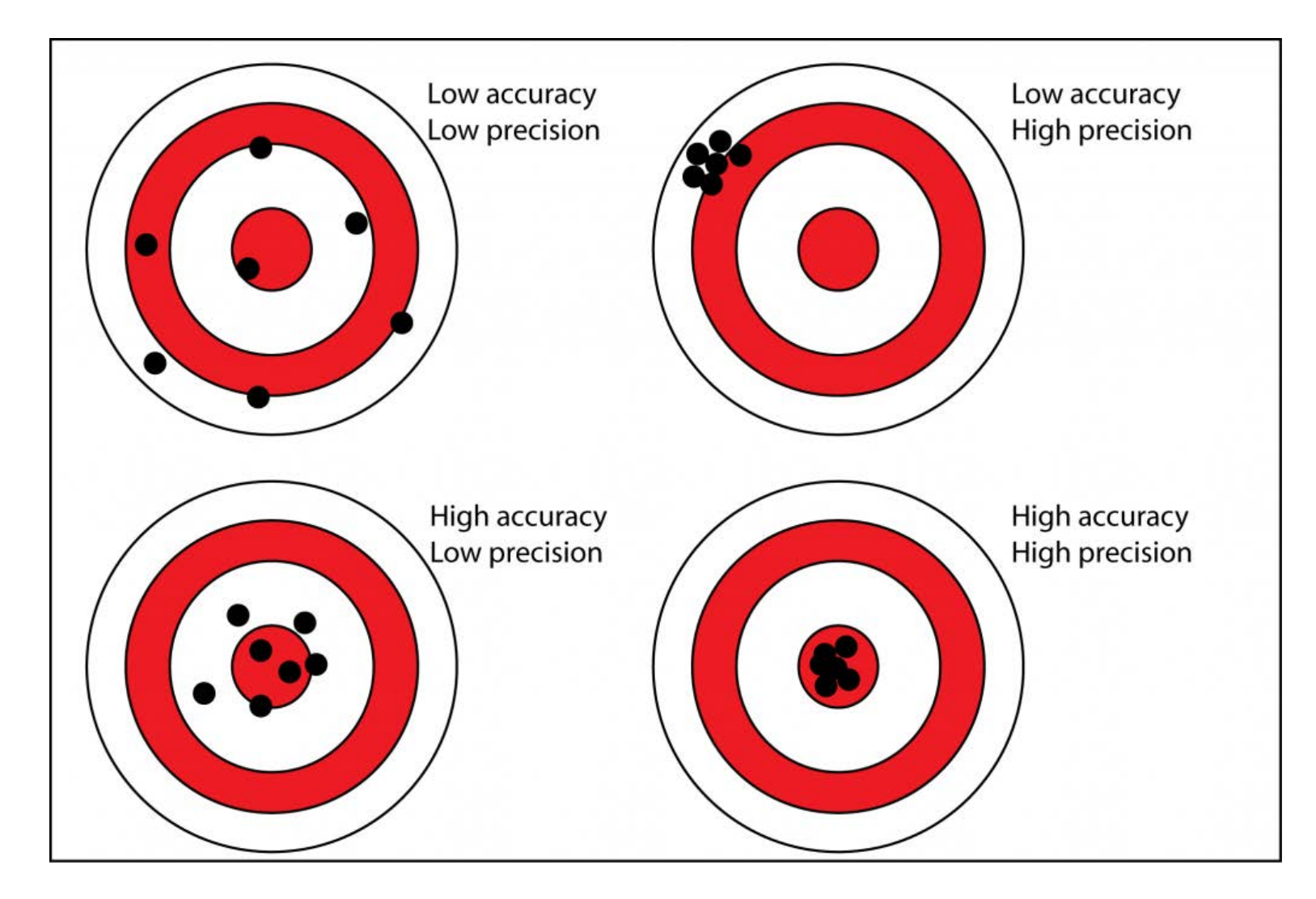

Source = https://www.antarcticglaciers.org/glacial-geology/dating-glacial-sediments-2/precision-and-accuracy-glacial-geology/

### Timing worries (reaction rimes)

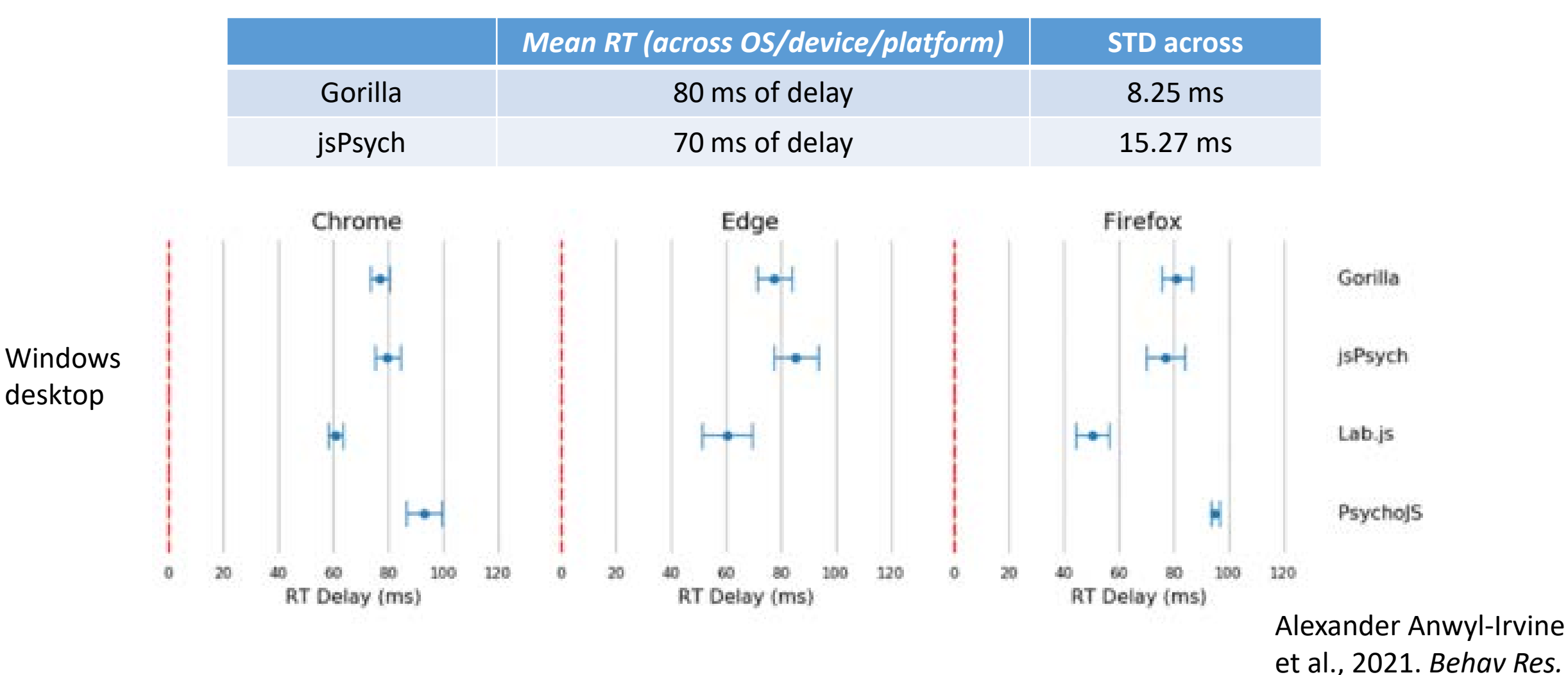

- Good enough for over 100ms
- performance.now() offers microsecond-precision timestamps. (All main browsers)
- Browser checks in code to reject participants
  - Check browser variability in results

### Building a JATOS/jsPsych experiment

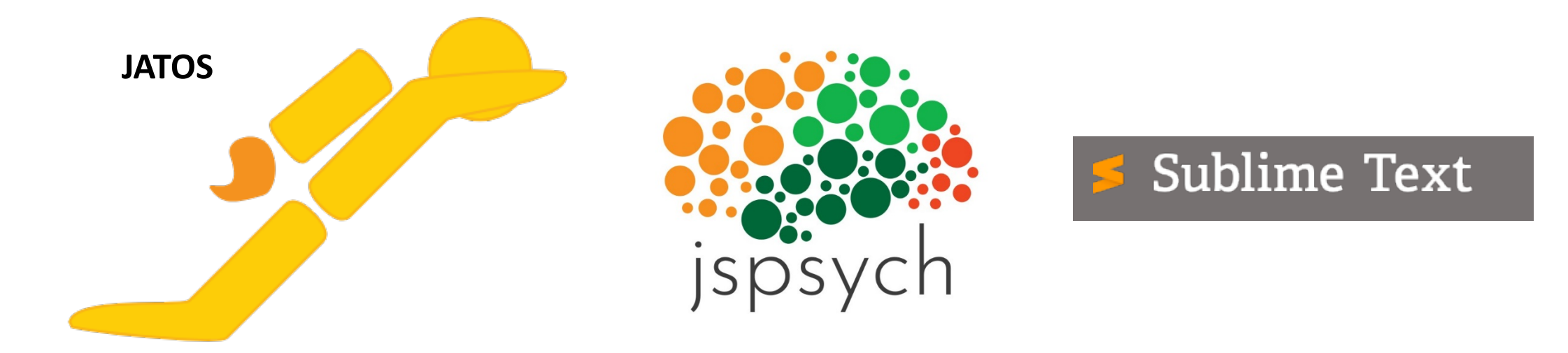

JATOS = <u>https://github.com/JATOS/JATOS/releases/tag/v3.7.6</u> JATOS loader = <u>http://127.0.0.1:9000/jatos/login</u> Username = admin, PW = admin jsPsych = <u>https://github.com/jspsych/jsPsych</u> Sublime text = https://www.sublimetext.com/download

**CBU intranet =** <u>https://intranet.mrc-</u>

cbu.cam.ac.uk/home/web-resources/

### Live coding demonstration note

- The following slides are just my notes for doing the live demonstration.
- However, I have left them in here as they may be of use to you if you wish to attempt to try the demonstration out for yourself.

## Over view of what to do in the live demonstration

- Open up Jatos and make a new experiment
  - This will then create a folder in the root directory
  - Only make this so that you have a root directory to move all the jsPsych stuff into
  - Explain briefly what is in each folder in the jsPsych folder
    - E.g. plugins
- Open up sublime
  - Create a blank html, save it as experiment.html
- Go back to JATOS and create a new component
  - Add in your experiment to this component
- Line by line construct a basic experiment

### Live experiment step by step

- 1. Doctype tells the web browser what type of document it is viewing
  - 1. <> ,i.e. angle brackets, is the standard html syntax
- 2. Next is the standard html tags
  - 1. Within there is the two standard sections to head and the body
- 3. Within the head is where we load the files that we will need to use in the rest of our code
  - 1. In HTML, the title tag (<title>) defines the title of a document. It appears in the browser's title bar and in search engine result
- 4. First we need to load the jsPsych plugins that we are going to use
  - 1. This has a <script tag which references an external javascript code
  - 2. Src atribute gives the location of the script
  - 3. This is a collection of JavaScript that has been made into a function by the people at jsPsych to easily achieve a goal
    - 1. html-keyboard response
- 5. Finally in the head will be the css file that controls the style
  - 1. Jspscyh comes with a ready made one that is good for online experiment
  - 2. The .css is loaded by a different tag called link with a different attribute called href to define the location
  - 3. "stylesheet" means this is a CSS file used for styling the page.

- 6. Next we need to write some java script that will be the body of the experiment
  - We will need another script tag after the body
  - We need to create a <u>object</u>. This is a programming variable that contains keys and values.
  - Var is the <u>keyword</u>
  - Welcome\_trial is just the variable name
  - And curly bracket is the way that you declare a object
  - We need to tell the jsPysch that we want to use the html\_keybord\_response plugin as the thing to present the stimulus
  - Each plugin has parameters that you can adjust (open the actual .js script here)
  - One of which is the stimulus. In this simple example I am just going to use one of the parameters of the plugin to present text.

- 7. Finally we need to run the experiment
  - We have to use the function jsPsych.init
    - jsPsych.init was replaced with initJsPsych (and jsPsych.run) in v7+.
  - We need to give jsPsych some options to perform the function
  - First we need to tell jsPsych the order in which we want to run the trials
    - Because we could have set up several trials
  - This is done in the timeline (we need to make a list or array)
  - To make an array in java script you need to use the square brackets
- 8. That is the basic jsPsych experiment that can be ran in a browser

- 9. As well as doing the things that make up the experiment, plugins also save data
  - So I'm going to add in another option to the initialisation of jsPsych
  - Called on\_finish : and this tells jsPsych what to do when the experiment finishes
  - It will be a function, followed by a list of statements that we want the function to execute
  - So remember curly braces can declare an object or declare a function
  - Here we are going to use the helper function jsPsych.data.displayData()
- 10. Add in a second trial
  - 10. Image\_button\_response
  - 11. Explain that you are using the image from the built-in examples in jsPsych
- 11. Add in jsPsych.data.addProperties({participant\_id: "Adam"});
  - 10. Allows you to add custom metadata (properties) to all the trial data collected during an experiment.

- 11. The final stage is to make it in JATOS
- 12. To do this add in the,
  - 11. <script src="jatos.js"></script> in head
  - 12. jatos.onLoad(function() {
  - 13. Just below the <script>
  - 14. Close it with }); just above the ending </script>
- 13. Add in the //jatos.submitResultData(result\_json, jatos.startNextComponent); to submit the data to JATOS
- 14. Add in JATOS code to the add properties to the data file
  - 11. jsPsych.data.addProperties({
  - 12. jatos\_study\_ID: jatos.studyId,
  - 13. jatos\_component\_ID: jatos.componentId,
- 15. Show how it could be a new component in JATOS
- 16. Show result file saved in JATOS
  - 11. Export the json and look at it
- 17. Make a link
  - 11. Open link in a separate incognito browser

18. Talk about other plugins and examples in the jsPsych folder

- Demo-simple-rt-task
  - Using jsPsych-serial-reaction-time
- 1) Demo it in html (chrome)
- 2) Add it to your example script

### Thank you for listening

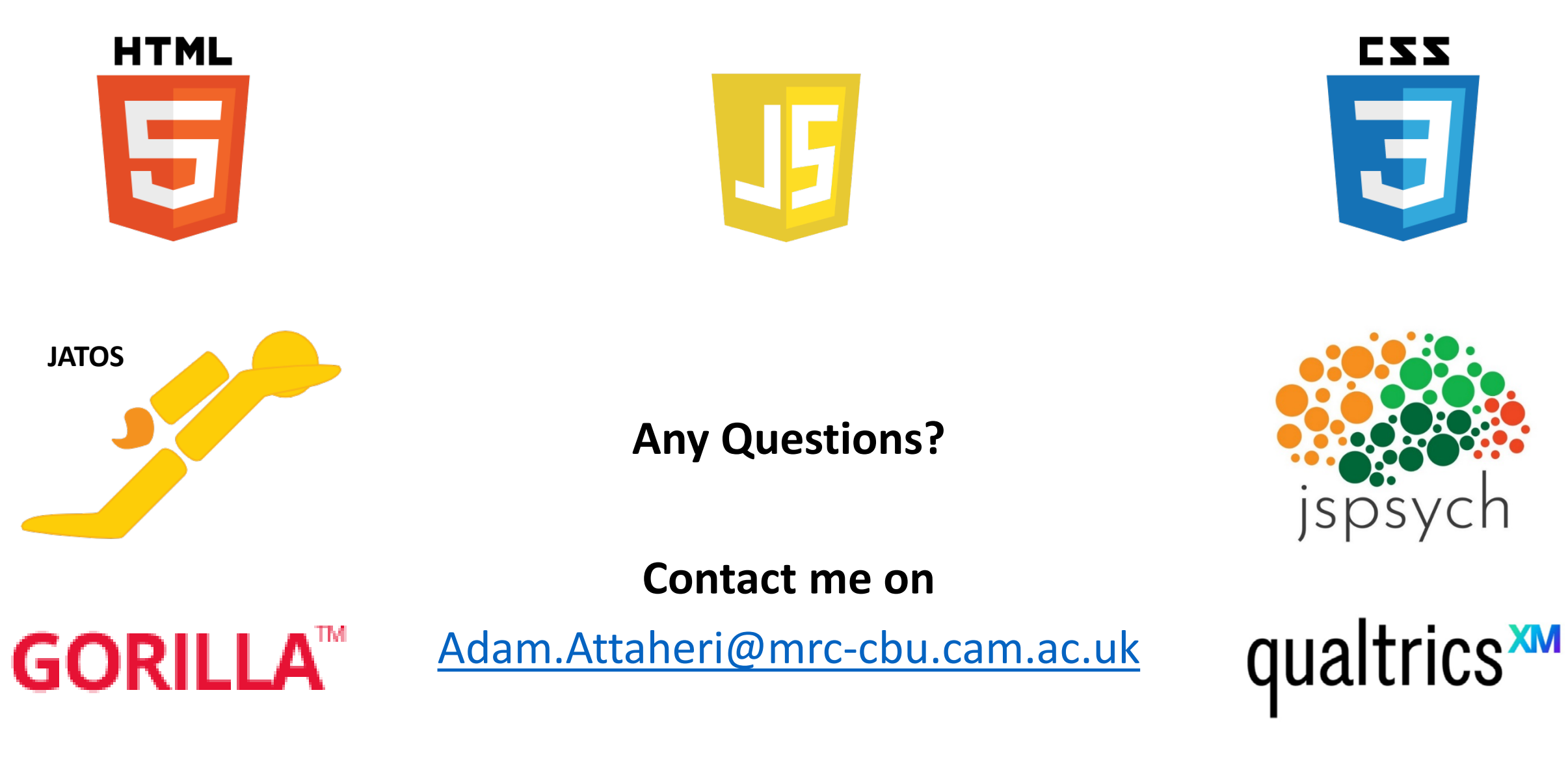